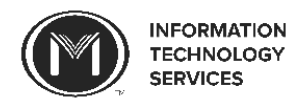

Welcome to Moody! This guide will help you to connect to mbiwireless on your **Windows 7** devices. If you have a different operating system, please refer to its.moody.edu to find the correct guide for your operating system. These instructions assume that you have installed all available updates and that you have a fully functional antivirus software installed. Failure to meet these security requirements may result in delays in connecting your device to the network.

| Step 1: Left click on the wireless icon in the lower right-                                                                                                    |                                     |                                                                | Step 2: After clicking on Open Network and Sharing                                                                                                    |
|----------------------------------------------------------------------------------------------------|-------------------------------------|----------------------------------------------------------------|----------------------------------------------------------------------------------------------------|
| hand corner of your screen and left click on <b>Open Network</b>                                                                                                    |                                     |                                                                | Center, you will see a box like the one below. Click on                                                                                                    |
| and Sharing Center.                                                                                                    |                                     |                                                                | Manage wireless networks in the left-hand column.                                                                                                    |
| Not connec                                                                                                    | cted 😽                              |                                                                |                                                                                                    |
|                                                                                                    | nections are available              |                                                                | Control Paul x All Control Paul Paul x Network and Station Center                                                                                                    |
| Wireless Net                                                                                                    | twork Connection                    |                                                                | Control Panel Home View your basic network information and set up connections                                                                                                    |
| mbiwireless                                                                                                    | lle.                                |                                                                | Manage winters networks<br>Charge adapter settings<br>Charge adapter settings<br>Charge adapter settings<br>Charge adapter settings                                                                                                    |
| The Place                                                                                                    | lte.                                |                                                                | Change advanced sharing Chick operation (Chick operation) (Chick operation) (Chick o |
| newspaper                                                                                                    | lite.                               |                                                                | You are connected to any networks. Change your networking settings                                                                                                    |
| mbiguest                                                                                                    | 102                                 |                                                                | Set up a new connection or network<br>Set up a winders, broadband, dial-up, ad hoc, or VPN connection; or set up a router or access point.                                                                                                    |
| spkguest                                                                                                    | 300<br>• • •                        |                                                                | Connect to a network<br>Connect or reconnect to a wireless, wired, dial-up, or VPN network connection.                                                                                                    |
| gameconso                                                                                                    | .ie                                 |                                                                |                                                                                                    |
| Wireless Icon                                                                                                    |                                     |                                                                |                                                                                                    |
| Den Open                                                                                                    | Network and Sharing Center          |                                                                |                                                                                                    |
| Step 3: The next screen displays the wireless networks                                                                                                    |                                     | 5                                                              | Step 4: Upon clicking <i>Add</i> , the window below will display.                                                                                                    |
| you have connected to before. In this case, you need to                                                                                                    |                                     | :0                                                             | Click on <i>Manually create a network profile</i> to setup the                                                                                                    |
| either add <b>mbiwireless</b> or make sure it is on the list. This                                                                                                    |                                     |                                                                | mbiwireless network.                                                                                                    |
| guide assumes you have not added <b>mbiwireless</b> , so if you                                                                                                    |                                     |                                                                |                                                                                                    |
| have <b>mbiwireless</b> in the list, highlight it and click                                                                                                    |                                     | -                                                              | Manually connect to a wireless network                                                                                                    |
| Remove, then go ahead and click                                                                                                    | ( <b>Add</b> to proceed.            |                                                                | How do you want to add a network?                                                                                                    |
|                                                                                                    |                                     |                                                                | Manually create a network profile                                                                                                    |
| Manane wireless networks that use (Wireless Network Connection)                                                                                                    | • • Search Manage Wireless Networks | 4                                                              | <ul> <li>This creates a new network profile or locates an existing network and saves a profile<br/>for the network on your computer. You need to know the network name (SSID) and<br/>security twe (if applicable).</li> </ul>                                                                                                    |
| Windows tries to connect to these networks in the order listed below.                                                                                                    |                                     |                                                                |                                                                                                    |
| Add Adapter properties Profile types Network and Sharing Center                                                                                                    |                                     |                                                                | Create an ad hor network                                                                                                    |
|                                                                                                    |                                     |                                                                | This creates a temporary network for sharing files or an Internet connection                                                                                                    |
|                                                                                                    |                                     |                                                                |                                                                                                    |
|                                                                                                    |                                     |                                                                |                                                                                                    |
|                                                                                                    |                                     | Cancel                                                         |                                                                                                    |
| Step F. In the Natural's name field anter whindrales and                                                                                                    |                                     |                                                                | Star C. Afternus have exceeded the added white indexe                                                                                                    |
| Step 5: In the <u>Network name</u> field, enter <b>mbiwireless</b> and                                                                                                    |                                     | step 6: After you have successfully added <u>mbiwireless</u> , |                                                                                                    |
| from the drop-down menu next to <u>Security type</u> , select                                                                                                    |                                     |                                                                | Click on <b>Change connection settings</b> :                                                                                                    |
| WPA2-Enterprise and click Next.                                                                                                    |                                     |                                                                | 🚱 过 Manually connect to a wireless network                                                                                                    |
| Image: A set of the set of the set of t |                                     |                                                                | Successfully added mbiwireless                                                                                                    |
| Enter information for the wireless network yo                                                                                                    | want to add                         |                                                                | Change connection settings<br>Open the connection properties so that I can change the settings.                                                                                                    |
| Ngtwork name: mbiwireless                                                                                                    |                                     |                                                                |                                                                                                    |
| Security type:                                                                                                    |                                     |                                                                |                                                                                                    |
| Encryption type:                                                                                                    |                                     |                                                                |                                                                                                    |
| Security Key:                                                                                                    |                                     |                                                                |                                                                                                    |
| Start this connection automatically                                                                                                    |                                     |                                                                | Close                                                                                                    |
| Connect even if the network is not broadcasting                                                                                                    |                                     |                                                                |                                                                                                    |
| Warning: If you select this option, your computer's privacy might be at risk.                                                                                                    |                                     |                                                                |                                                                                                    |
|                                                                                                    |                                     |                                                                |                                                                                                    |
| Next Cancel                                                                                                    |                                     |                                                                |                                                                                                    |

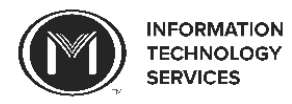

| ecked                                                |
|------------------------------------------------------|
|                                                      |
|                                                      |
|                                                      |
|                                                      |
| tara                                                 |
| t are<br>is<br>ional<br>your<br>ill enter<br>ntinue. |
| you will                                             |
| Mozilla                                              |
| ould be                                              |
| 0                                                    |
|                                                      |
|                                                      |
|                                                      |
|                                                      |
|                                                      |
|                                                      |

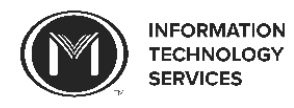

| Step 13: The page that comes up after clicking Agree is                                                                     | Step 14: After clicking <i>Start</i> , you will be brought to a                                                                                                    |
|----------------------------------------------------------------------------------------------------|----------------------------------------------------------------------------------------------------|
| the Welcome page. Click on the <i>Start</i> link to the right of                                                            | Login page. Here, you will enter your Moody-issued                                                                                                    |
| MBI Staff and Student.                                                                                                    | username and password (the same as you entered earlier                                                                                                    |
|                                                                                                    | to join <b>mbiwireless</b> ) and click <b>Next</b> to continue.                                                                                                    |
|                                                                                                    | MOODY                                                                                                    |
| KVIsck#3/                                                                                                    | Four the Word: To Like                                                                                                    |
| Bradford Networks REGISTRATION                                                                                              | Network Access Control REGISTRATION                                                                                                    |
| Welcome<br>To opin powork process usars are remined to othere to our established remistration policies                      | Welcome<br>Each client is required to verify that their PC will meet established network policies prior to connecting                                                                                                    |
| Please select one of the following options:                                                                                 | to the nativork.<br>You must already have an active account in order to register.                                                                                                    |
| MBI Staff and Student                                                                                                    | <ul> <li>If you between us have your username and password please fill out the form below and click the download<br/>button.</li> <li>If you do not hnow your username and password, please contact the Help Desk.</li> </ul>                                                                                                    |
| Clients who have a permanent account.                                                                                       | When you have filled out the form, you will be prompted to download and ruit the California Becund Agent<br>to serve that alryour consistent in it methans and unlister. The processes table as approximately on to sho<br>matalase. So not interrupt this process while it is running. Once you download the agent, you may close                                                                                                    |
| If you need assistance, please contact the Information Systems Help Desk at x4001. If you are off campus, use 312-329-4001. | Next<br>Next                                                                                                    |
|                                                                                                    | Pread of the Point Section and parameters and parameters in a detect to dominance and rais of their  Section April  Minimum Control Control  Minimum Control  Minimum Control |
|                                                                                                    | User Kame                                                                                                    |
|                                                                                                    | Password Next                                                                                                    |
| Step 15: Clicking Next will start a process of downloading                                                                  | Step 16: After clicking Save File, your "Downloads" list                                                                                                    |
| Bradford Persistent Agent, which scans your computer to                                                                     | will come up, and <b>Bradford Persistent Agent.exe</b> will be                                                                                                    |
| make sure you have an up-to-date antivirus program and                                                                      | at the top of the list. Double click on the Bradford icon if                                                                                                    |
| an undated operating system. This acts as a security                                                                        | the download doesn't automatically open                                                                                                    |
| measure to make sure we don't get any viruses through                                                                       | NOTE: This step differs from browser to browser                                                                                                    |
| and on to our network. Click <b>Save File</b> to begin                                                                      | Developed                                                                                                    |
| downloading Pradford                                                                                                    | Bradford Persistent Agent.exe                                                                                                    |
| NOTE Do not close your browser window yet                                                                                   | 2.7 MB — moody.edu                                                                                                    |
| NOTE: Do hot close your browser window yet.                                                                                 |                                                                                                    |
| Opening Bradford Persistent Agent.exe                                                                                       |                                                                                                    |
| You have chosen to open                                                                                                    |                                                                                                    |
| Bradford Persistent Agent.exe                                                                                               |                                                                                                    |
| which is a: Binary File (2.7 MB)                                                                                            |                                                                                                    |
| from: https://bni8200-vip.moody.edu                                                                                         | <u>Cear List</u> Search                                                                                                    |
| Would you like to save this file?                                                                                           |                                                                                                    |
| Save File Cancel                                                                                                    |                                                                                                    |
|                                                                                                    |                                                                                                    |
| Step 17: The Bradford Persistent Agent Setup Wizard will                                                                    | Step 18: You will need to wait a few seconds for Bradford                                                                                                    |
| help you through the process of setting up Bradford. Click                                                                  | to finish installing.                                                                                                    |
| <i>Next</i> to allow Bradford to begin installing.                                                                          | 😥 Bradford Persistent Agent Setup                                                                                                    |
| Bradford Persistent Agent Setup                                                                                             |                                                                                                    |
|                                                                                                    | networks                                                                                                    |
| Welcome to the Bradford Persistent                                                                                          | Please wait while the Setup Wizard installs Bradford Persistent Agent.                                                                                                    |
|                                                                                                    |                                                                                                    |
| The Setup Wizard will install Bradford Persistent Agent on                                                                  | Status:                                                                                                    |
| your computer. Click Next to continue or Cancel to exit the<br>Setup Wizard.                                                |                                                                                                    |
|                                                                                                    |                                                                                                    |
|                                                                                                    |                                                                                                    |
|                                                                                                    |                                                                                                    |
|                                                                                                    |                                                                                                    |
|                                                                                                    | Back Next Cancel                                                                                                    |
| Back Next Cancel                                                                                                    |                                                                                                    |

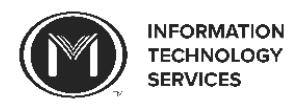

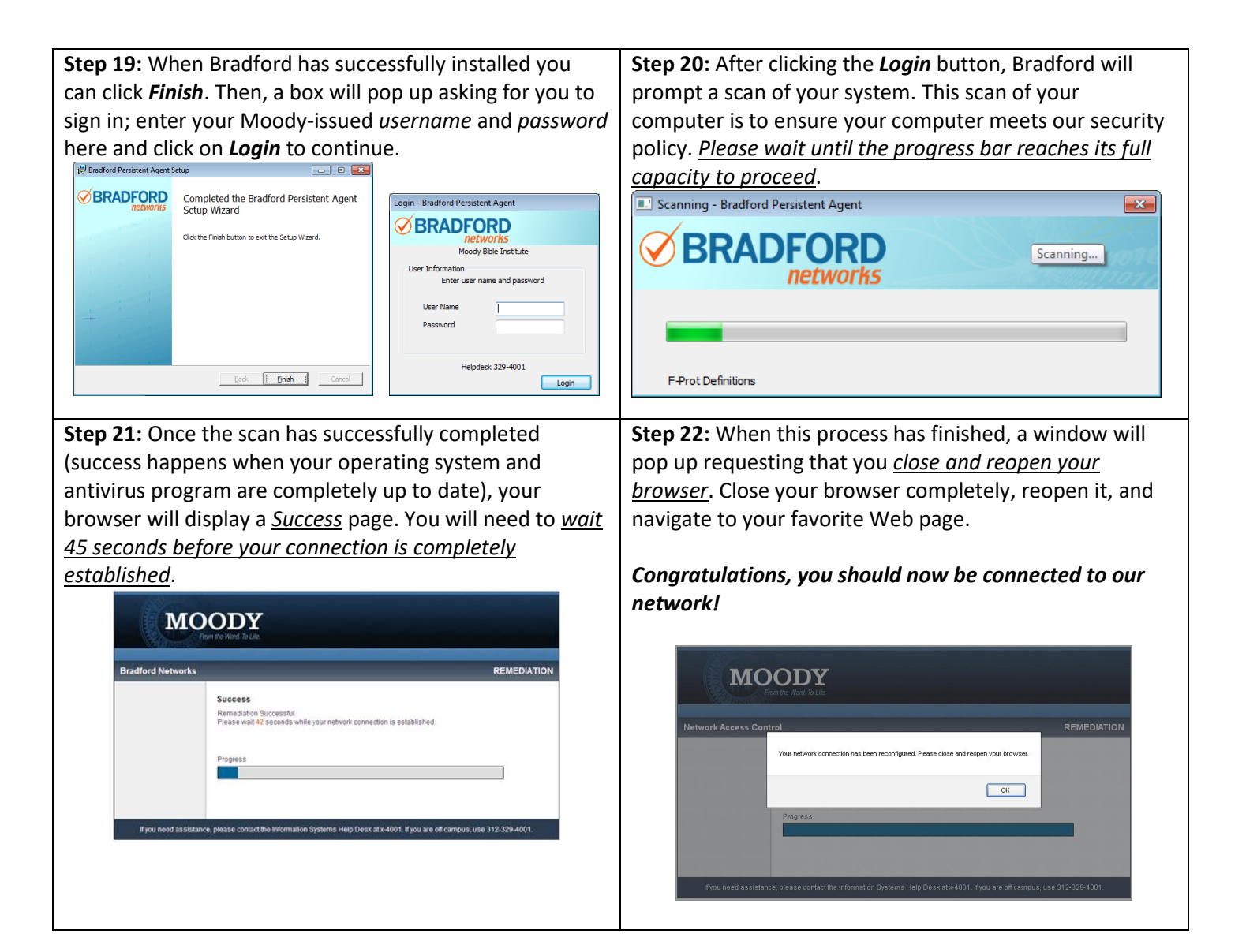